Hei

Her kommer en enkel skisse om hvordan du skal søke på tilskudd, samt få utbetalt tilskuddet du har krav på.

Det er veldig viktig at alle trinn blir fulgt, ellers har vi ikke mulighet til å betale tilskudd til dere.

Muligheten for tilskudd er kun ut 2023, så den som vil ta dette på nyåret, mister muligheten til å motta tilskudd, da dette blir gitt til neste kommune som har startet med skogbruksplan.

Fakturaen som har kommet fra Allskog, må du betale fra egen konto. Vi skal nå gå igjennom slik at du kan få penger fra skogfond til din egen konto 😊

Ok la oss starte 😊

### Gå inn på skogfond.no

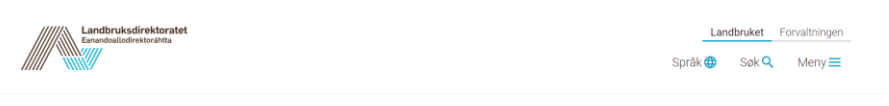

Hjem / Skogbruk / Om skogfond / Skogfond og skogfond...

# Skogfond og skogfondkonto

Skogfond er en lovpålagt fondssparing for skogeiere. Her finner du informasjon om fondet og hva midlene kan brukes til.

#### Dette er skogfond

Skogfond er en lovpålagt fondsavsetning, som skal sikre at skogeler har midler til å finansiere investeringer i egen skog. Alle skogelere skal ha sin egen skogfondkonto. Pengene på skogfondkontoen følger skogelendommen og tilhører skogeler.

## Skroll litt ned til : Innlogging skogfond:

følger skogeiendommen og tilhører skogeier.

#### Skogfond gir skattefordel

Skogeier må skatte av inntekter fra tømmersalg, men den delen som settes på skogfondkontoen blir ikke inntektsført eller beskattet før pengene tas ut av fondet for å dekke investeringer i skogen. Når skogeier tar pengene ut av fondet, så inntektsføres og skattelegges kun 15 prosent av beløpet.

Når du bruker penger fra skogfondet til investeringer i skogen din, er det kun 15 prosent som blir beskattet, resten er skattefritt. Denne skattefordelen kan du se på som et indirekte tilskudd i form av redusert skatt. Den reduserte skatten tilsvære ofte et ordinært tilskudd fra staten på 40-50 prosent av kostnaden, eller enda mer hvis du har høy skatteprosent.

Bruk Skogkurs sin skogfondskalkulator for å beregne hvor lønnsomt det er å bruke skogfond til en investering, Legginn kostnaden for den påtenkte investeringen, ogkalkulatoren beregnerskattemessig

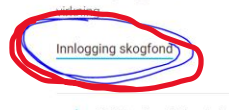

+ Midler inn i fondet

+ Hva midlene kan brukes til

| ß | Skogfondssystemet                                                                                                    |
|---|----------------------------------------------------------------------------------------------------|
|   | Skogeieren kan her legge inn krav om utbetaling fra sin skogfondkonto for å dekke investeringer til skogkultivering.<br>Skogfondet er penger som skogeieren plikter å sette av ved salg av tømmer og biobrensel. |
| Ć | Start tjeneste                                                                                                    |

| VELG EL             | EKTRONISK ID                                                       |
|---------------------|--------------------------------------------------------------------|
| Min <mark>ID</mark> | MINID<br>Med kode fra SMS eller PIN-kodebrev                       |
| ≣=∃ bankID          | <b>BANKID</b><br>Bruk BankID-app, kodebrikke eller BankID på mobil |
| <b>buy</b> pass     | BUYPASS ID<br>Bruk Buypass ID i smartkort eller mobil              |
| COMMFIDES           | COMMFIDES<br>Med smartkort                                         |
|                     | GÅ VIDERE TIL FLERE<br>INNLOGGINGSMETODER                          |

| ID-porten                                            | D |  |
|------------------------------------------------------|---|--|
| ≣=≣ bankID                                           |   |  |
| Fødselsnummer<br>ID-porten                           |   |  |
| Hva er ditt fødselsnummer?                           |   |  |
| 11 siffer         Fyll inn fødselsnummer (11 siffer) |   |  |
| Neste                                                |   |  |
| <u>Gå tilbake</u>                                    |   |  |
| Avbryt                                               |   |  |

| ID-porten |                                     | D |
|-----------|-------------------------------------|---|
|           | ≣=≣ bankID                          |   |
| i         | Hvordan vil du<br>identifisere deg? |   |
|           | BankID med app                      | > |
|           | BankID med kodebrikke               | > |
| Ban       | kID på mobil                        | > |
|           |                                     |   |
|           | Avbryt                              |   |

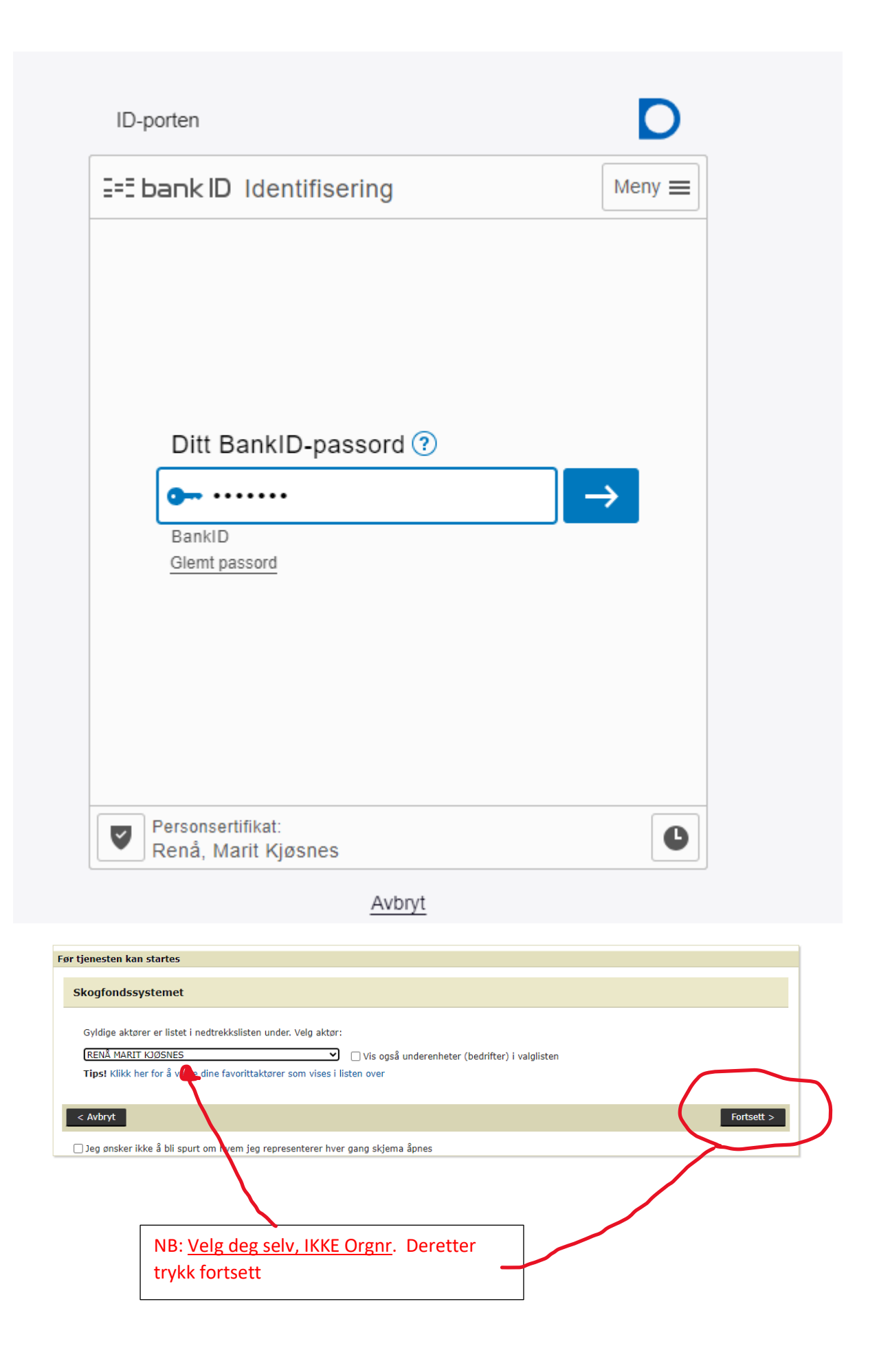

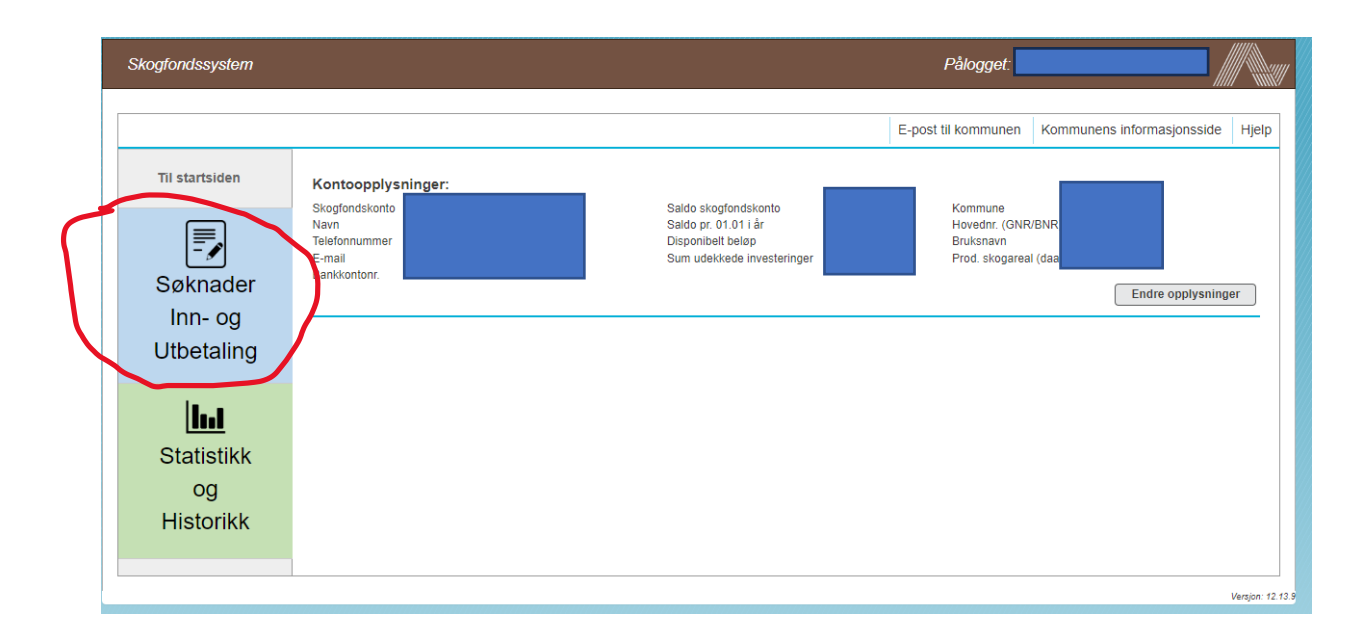

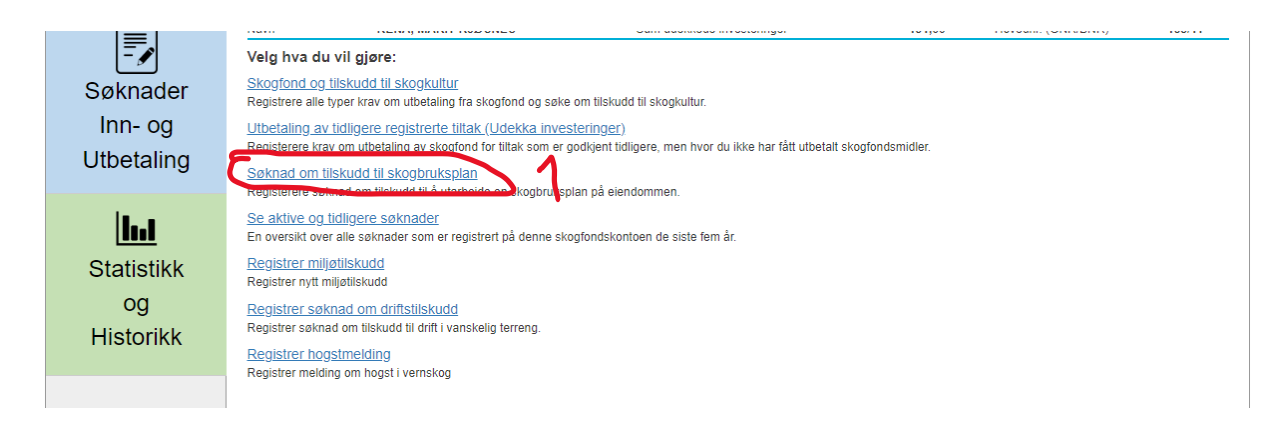

Trykk på søk tilskudd. Skal stå : Har søkt tilskudd

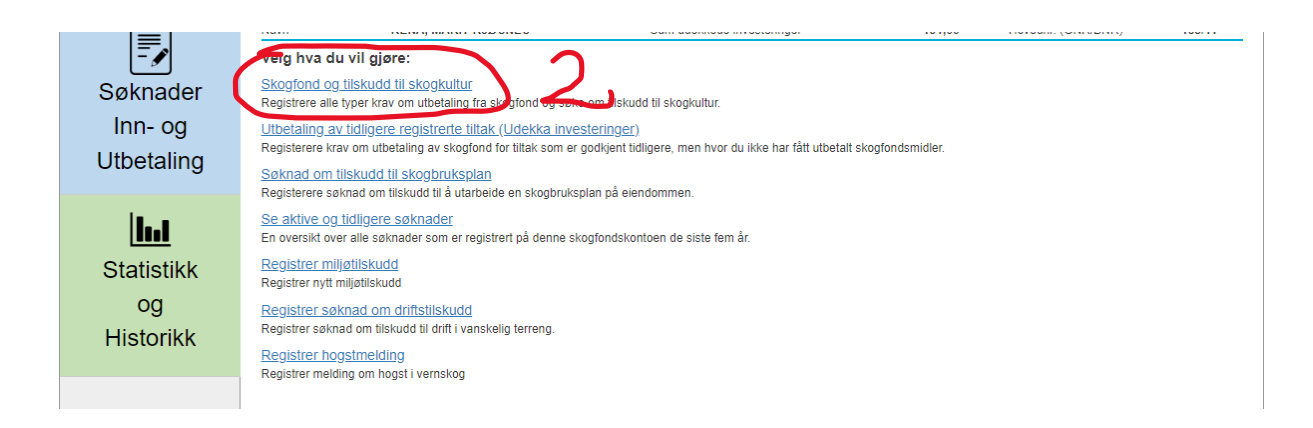

| Til startsiden                                 | Registrere refusjonskrav                                                                                                    |
|------------------------------------------------|----------------------------------------------------------------------------------------------------|
| Historikk<br>Søknader<br>Inn- og<br>Utbetaling | 1. Betalingsmottaker     2. Tiltak     3. Detaljer     4. Kostnader     5. Valgte tiltak       Velg tiltak du ønsker å søke refusjon for: |
| Statistikk<br>og<br>Historikk                  | Tiltak før foryngelse     ~       Etablering av foryngelse     ~       Tiltak etter foryngelse     ~       Grøfting og gjødsling     ~    |
|                                                | Skogsveger  Annet                                                                                                    |

| Søknader<br>Inn- og | 1. Betalingsmottaker     2. Tiltak     3. Detaljer     4. Kostnader     5. Valgte tiltak                                                                                                    |
|---------------------|----------------------------------------------------------------------------------------------------|
| Utbetaling          | Velg tiltak du ønsker å søke refusjon for:                                                                                                    |
| line i              | Tiltak før foryngelse                                                                                                    |
| Statistikk          | Etablering av foryngelse                                                                                                    |
| og                  | Tiltak etter foryngelse                                                                                                    |
| Historikk           | Grøfting og gjødsling                                                                                                    |
|                     | Skogsveger 🗸                                                                                                    |
|                     | Annet                                                                                                    |
|                     | Skogforsikring.                                                                                                    |
|                     | Kurs 😡                                                                                                    |
|                     | <u>Miljøtiltak</u>                                                                                                    |
|                     |                                                                                                    |
|                     | Bioenergrittitäk @                                                                                                    |
|                     | Merverdiavgift.                                                                                                    |
|                     |                                                                                                    |
|                     |                                                                                                    |
| Søknader            | 1. Betalingsmottaker     2. Tiltak     3. Detaljer     4. Kostnader     5. Valgte tiltak                                                                                                    |
| Utbetaling          | Tiltak streferanse (Bestandsnr, veinavn, frøpartinr e.l.) skogbruksplan                                                                                                    |
| linet (             |                                                                                                    |
| Statistikk          | 0/400 (maksimal lenode)                                                                                                    |
| og                  |                                                                                                    |
| Historikk           | Fortsett                                                                                                    |
|                     |                                                                                                    |
| Søknader            | 1. Betalingsmottaker     2. Tiltak     3. Detaljer     4. Kostnader     5. Valgte tiltak                                                                                                    |
| Utbetaling          | U kostnader som registreres skal alltid være netto kostnader (uten MVA). Dersom du også ønsker å dekke MVA-delen med skogfondsmidler, skal dette registreres som et eget tiltak. (Se under 'Annet' i lista over tiltak). |
|                     | Tiltak SKOGBRUKSPLAN                                                                                                    |
| <u>l</u>            | Kostnad * beløp uten mv kroner Beløp til utbetaling kroner                                                                                                    |
| Statistikk          | Etter du har lagt inn kostnad uten                                                                                                    |
| og<br>Historikk     | MVA trykk i til utbetaling feltet, og                                                                                                    |
| THEOTIKK            | Dokumentasjon summen kommer automatisk inn                                                                                                    |
|                     | Alle fakturerte kostnader skal normalt dokume av til dokumentasjon, må du sjekke kommunens informasjonsside.                                                                                                    |
|                     | Navn Beskrivelse Opprettet dato Opprettet av                                                                                                    |
|                     | Fortsett                                                                                                    |

| Til startsiden                               | l ast opp vedlegg                                                                                                    |
|----------------------------------------------|----------------------------------------------------------------------------------------------------|
| Søknader<br>Inn- og<br>Utbetaling            | Beskrivelse må fylles ut før man laster opp vedlegg. Tillatte filtyper: PDF.JPG.GIF.PNG Maks filtstørrelse: f6384 kb Beskrivelse (må fylles ut): |
| <b>liti</b><br>Statistikk<br>og<br>Historikk | Veig fil Ingen fil valgt Last opp                                                                                                    |

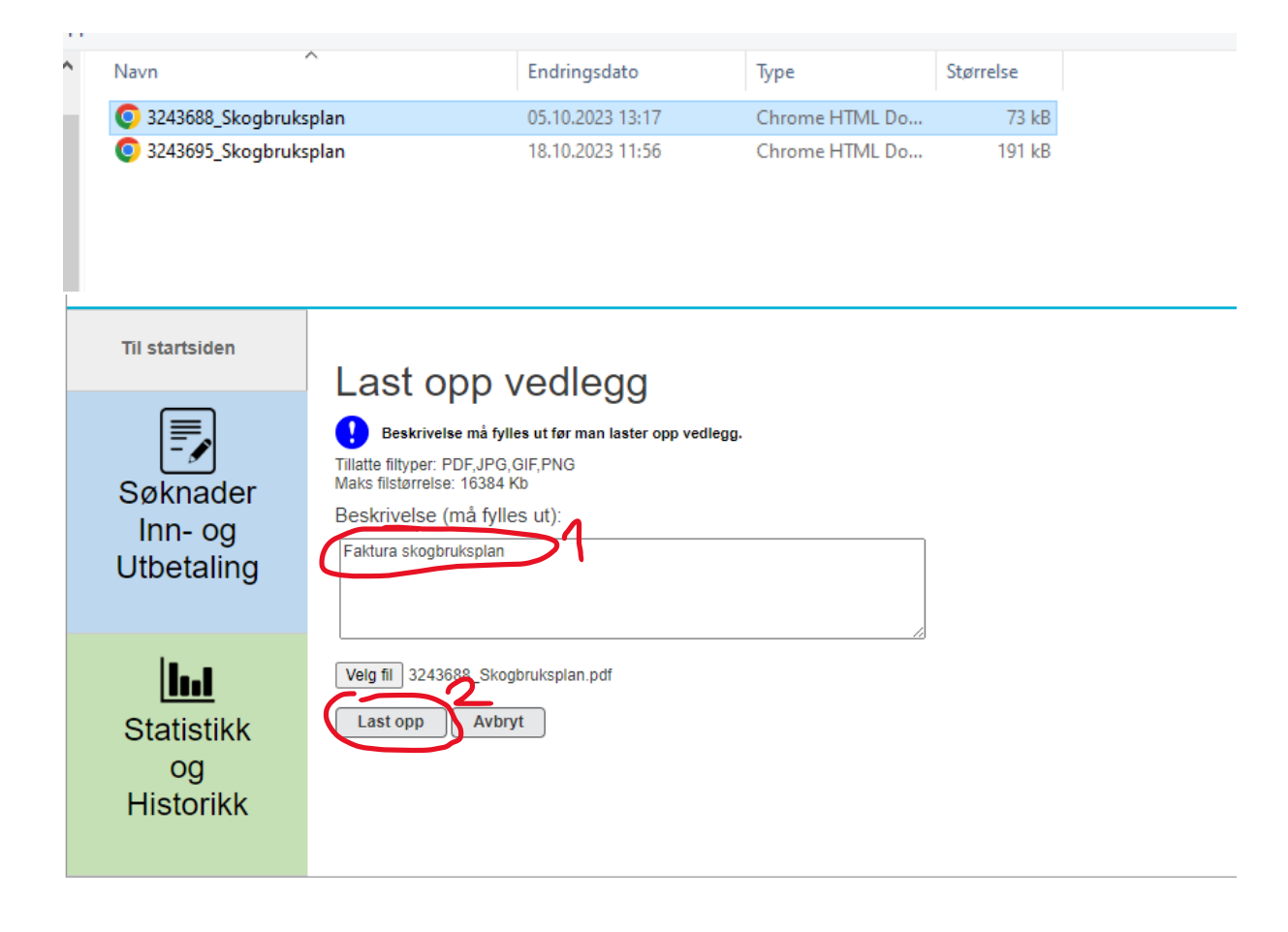

| Søknader                       | 1. Betalingsmottaker     2. Tiltak     3. Detaljer     4. Kostnader     5. Valgte tiltak                                                                                                    |
|--------------------------------|----------------------------------------------------------------------------------------------------|
| Utbetaling                     | Kostnader som registreres skal alltid være netto kostnader (uten MVA). Dersom du også ønsker å dekke MVA-delen med skogfondsmidler, skal dette registreres som et eget tiltak. (Se under 'Annet' i lista over tiltak).                                                                                                    |
| <b>Lut</b><br>Statistikk<br>og | Tiltak     SKOGBRUKSPLAN       Kostnad *     1153.60       kroner     Belop til utbetalling *                                                                                                    |
| HISTOLIKK                      | Dokumentasjon     Last opp vedlegg       Navn     Beskrivelse     Opprettet dato     Opprettet av       3243088_Skogbruksplan.pdf     Faktura skogbruksplan     06.11.2023     Image: Construction of the second second secon |
| Søknader                       | 1. Betalingsmottaker     2. Tiltak     3. Detaljer     4. Kostnader     5. Valgte tiltak                                                                                                    |
| Inn- og<br>Utbetaling          | Valgt betalingsmottaker. Skogeier (4285.55.11392)                                                                                                    |
| Statistikk<br>og               | Tiltak som det søkes for:       Tiltak     Kostnad     Til utbet     Antall     Areal     Stedfesting       SKOGBRUKSPLAN     1 153,60     1 153,60     skogbruksplan     Rediger       Totalt     1 153,60     1 153,60                                                                                                    |
| Historikk                      | Dokumentasjon       Last opp vedlegg         Navn       Beskrivelse       Opprettet dato       Opprettet av         3243688_Skogbruksplan pdf       Faktura skogbruksplan       06.11.2023       Image: Comparison of the second second se                       |
| Søknader<br>Inn- og            | 1. Betalingsmottaker     2. Tiltak     3. Detaljer     4. Kostnader     5. Valgte tiltak                                                                                                    |
| Utbetaling                     | Velg tiltak du ønsker å søke refusjon for:                                                                                                    |
| <b>Int</b><br>Statistikk       | Etablering av foryngelse                                                                                                    |
| og<br>Historikk                | Tiltak etter foryngelse  Grøfting og gjødsling                                                                                                    |
|                                | Skogsveger V                                                                                                    |
|                                | Annet Skogforsikring.                                                                                                    |
|                                | Avbryt                                                                                                    |

| Søknader<br>Inn- og<br>Utbetaling | 1. Betalingsmottaker     2. Tiltak     3. Detaljer     4. Kostnader     5. Valgte tiltak       I Husk at det ikke er skattefordel på bruk av skogfond til dekning av MVA.                                                                                                    |
|-----------------------------------|----------------------------------------------------------------------------------------------------|
| <b>lini</b><br>Statistikk<br>og   | Tillak MERVERDIAVGIFT<br>Kostnad * 288,40 kroner Beløp til utbetaling * 288,40 kroner                                                                                                    |
| Historikk                         | Dokumentasjon     Last opp vedlegg       Navn     Beskrivelse     Opprettet dato     Opprettet av       3243888_Skogbruksplan.pdf     Faktura skogbruksplan     06.11.2023     Image: Control of Control of Co |
| Søknader                          | 1. Betalingsmottaker     2. Tiltak     3. Detaljer     4. Kostnader     5. Valgte tiltak                                                                                                    |
| Inn- og<br>Utbetaling             | Valgt betalingsmottaker: Skogeler (4285.55.11392)                                                                                                    |
| line i                            | Tiltak som det søkes for:<br>Legg til nytt tiltak Legg til nytt tiltak Til utbet Antall Areal Stedfesting                                                                                                    |
| Statistikk                        | MERVERDIAVGIFT 288,40 268,40 Rediger Slett                                                                                                    |
| og<br>Historikk                   | SKOGBRUKSPLAN         1 153,60         1 153,60         skogbruksplan         Rediger         Slett           Totalt         1 442,00         1 442,00         1         1         1         1         1         1         1         1         1         1         1         1         1         1         1         1         1         1         1         1         1         1         1         1         1         1         1         1         1         1         1         1         1         1         1         1         1         1         1         1         1         1         1         1         1         1         1         1         1         1         1         1         1         1         1         1         1         1         1         1         1         1         1         1         1         1         1         1         1         1         1         1         1         1         1         1         1         1         1         1         1         1         1         1         1         1         1         1         1         1         1         1         1 <td< th=""></td<>                                                                                                    |
|                                   | Dokumentasjon Last opp vedlegg Navn Beskrivelse Opprettet dato Opprettet av 2243688_Skogbruksplan pdf Faktura skogbruksplan 06 11 73  Jeg ansker å søke om tilskudd for tiltak som eventuelt er berettiget til dette an Nei                                                                                                    |

Det er godt mulig du nå får opp ei ny side med rød skrift med advarsel.

Ignorer dette, og trykk grønn knapp som det står godta.

Hvis du kommer til ei side med søknader siste fem år, ja da er du i mål 😊

Vi betaler inn tilskudd og skogfond inn på din konto så snart det lar seg gjøre.